# Ditto Projector DT01

# New calibration steps for ditto projector and workspace quick start

# **Connection steps**

Ditto projector found!

Network name

Enter Will pessword

4

ċ

d

111

5

joann

3

è

5

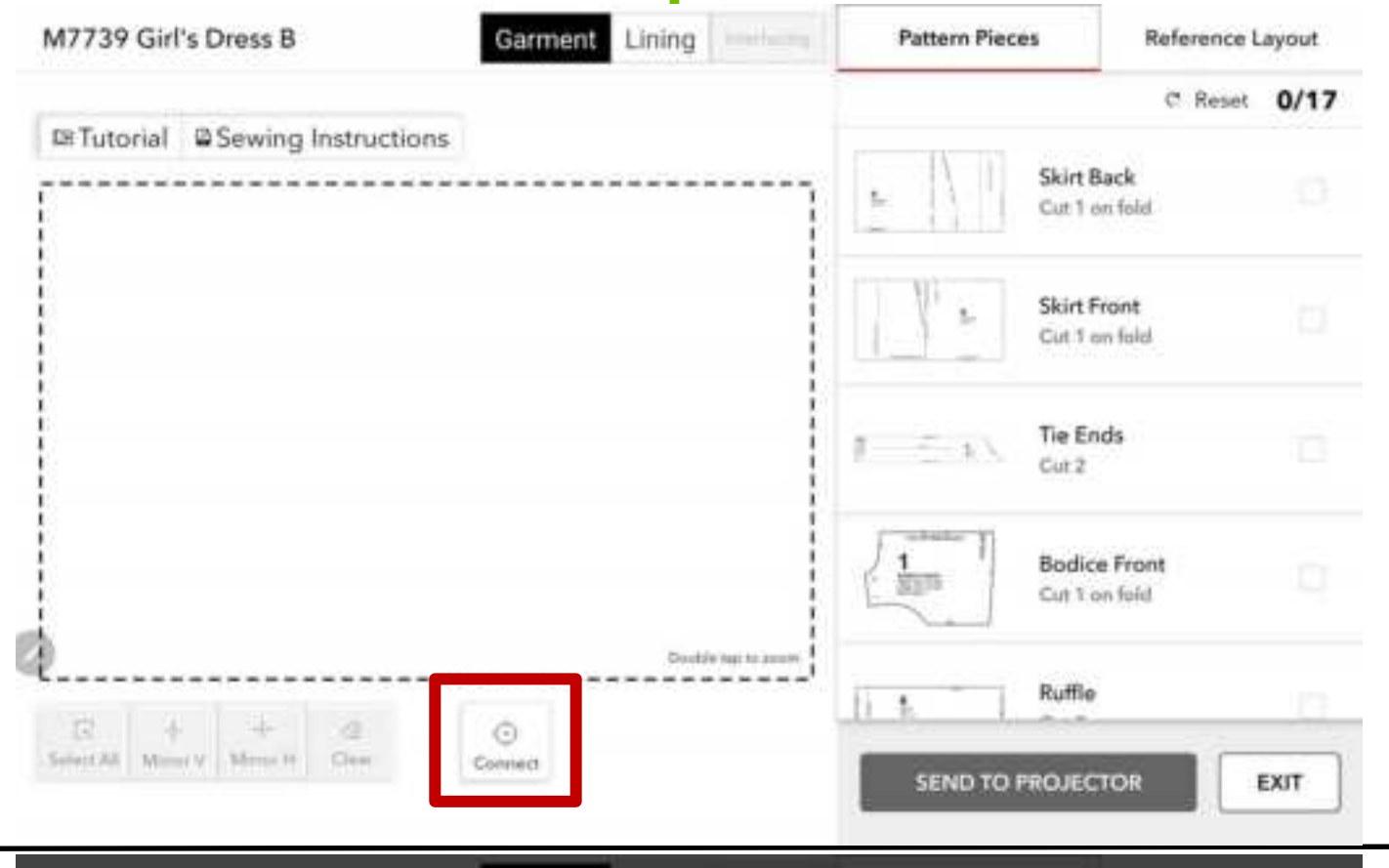

CANCEL

6

b

English (US)

O.

a

03

7

u

Pattern Floors

➡

CONNECT TO WIFI

8

m

or Back:

te Camint

1

0

p

<

9

G

Ψ.

C Henet 0/17

....

Del

 $\odot$ 

-

>

Done

Navigate to open one pattern in workspace. User to select Connect within workspace

User to select a Wi-fi network and enter the password (Current prototype may need user to select a ditto device from the Bluetooth list)

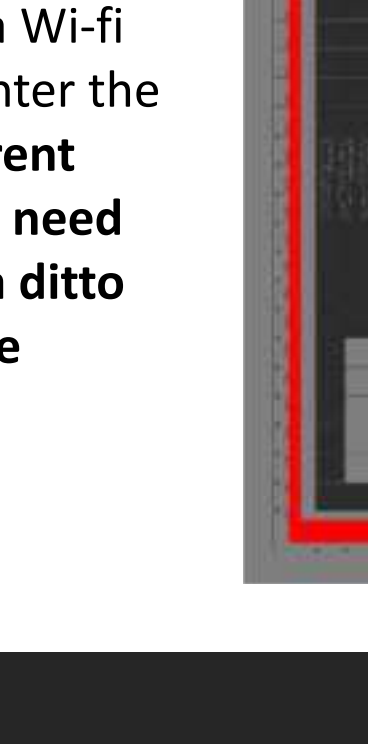

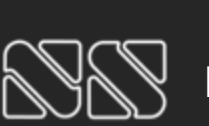

1

q.

0

Ctrl

M7739 Girl's Dress B

Tutonal Stew

2

w

7

1#1

3

Nottingham Spirk | Prepared for JOANN

### JOANN

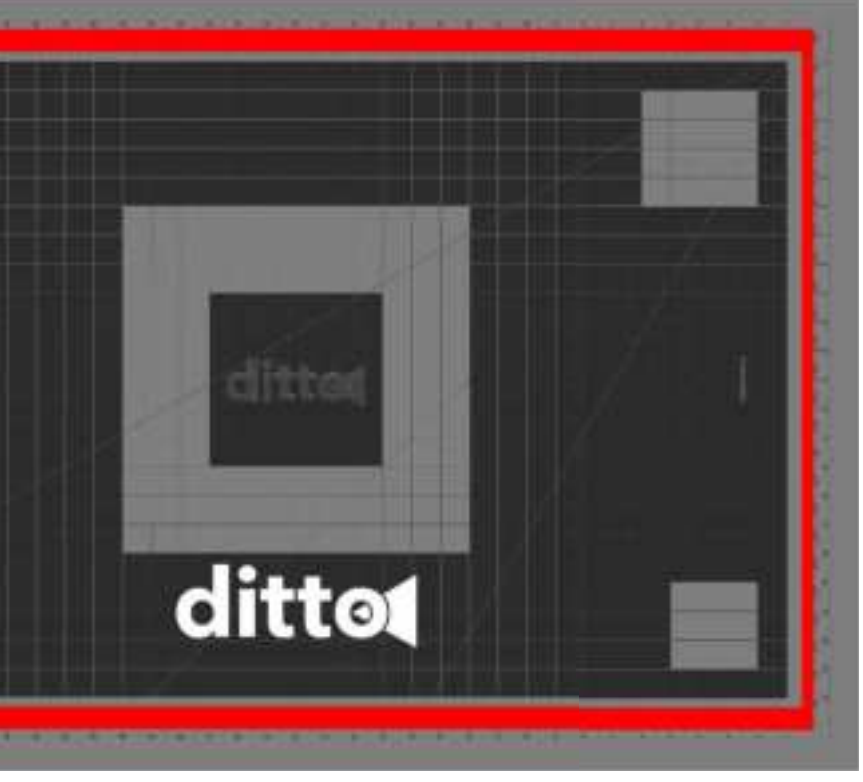

### Projection

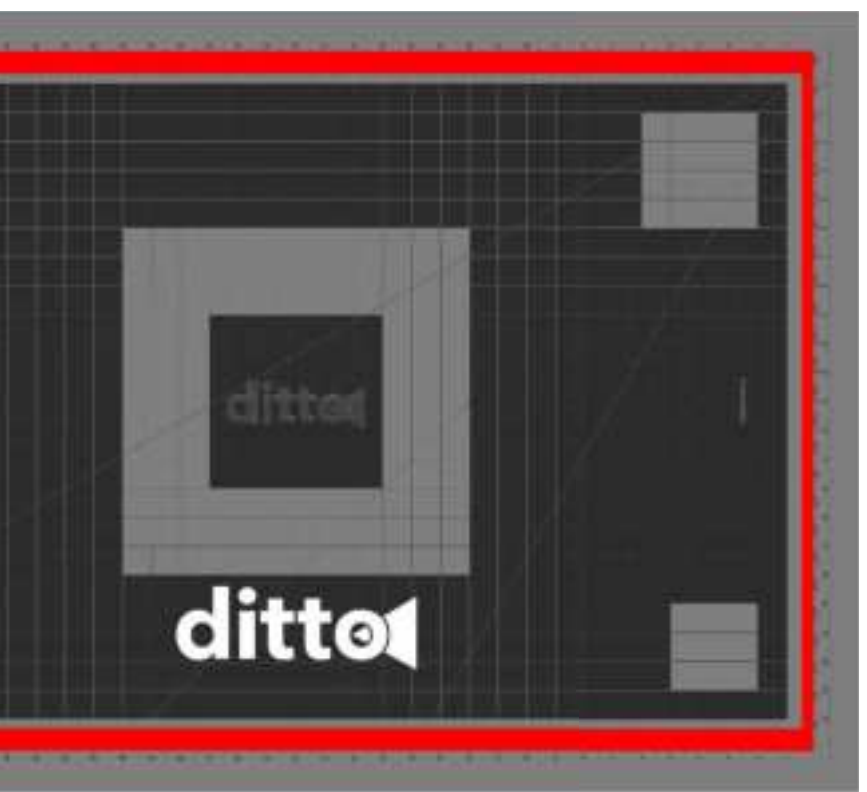

#### Projection

# **Connection steps**

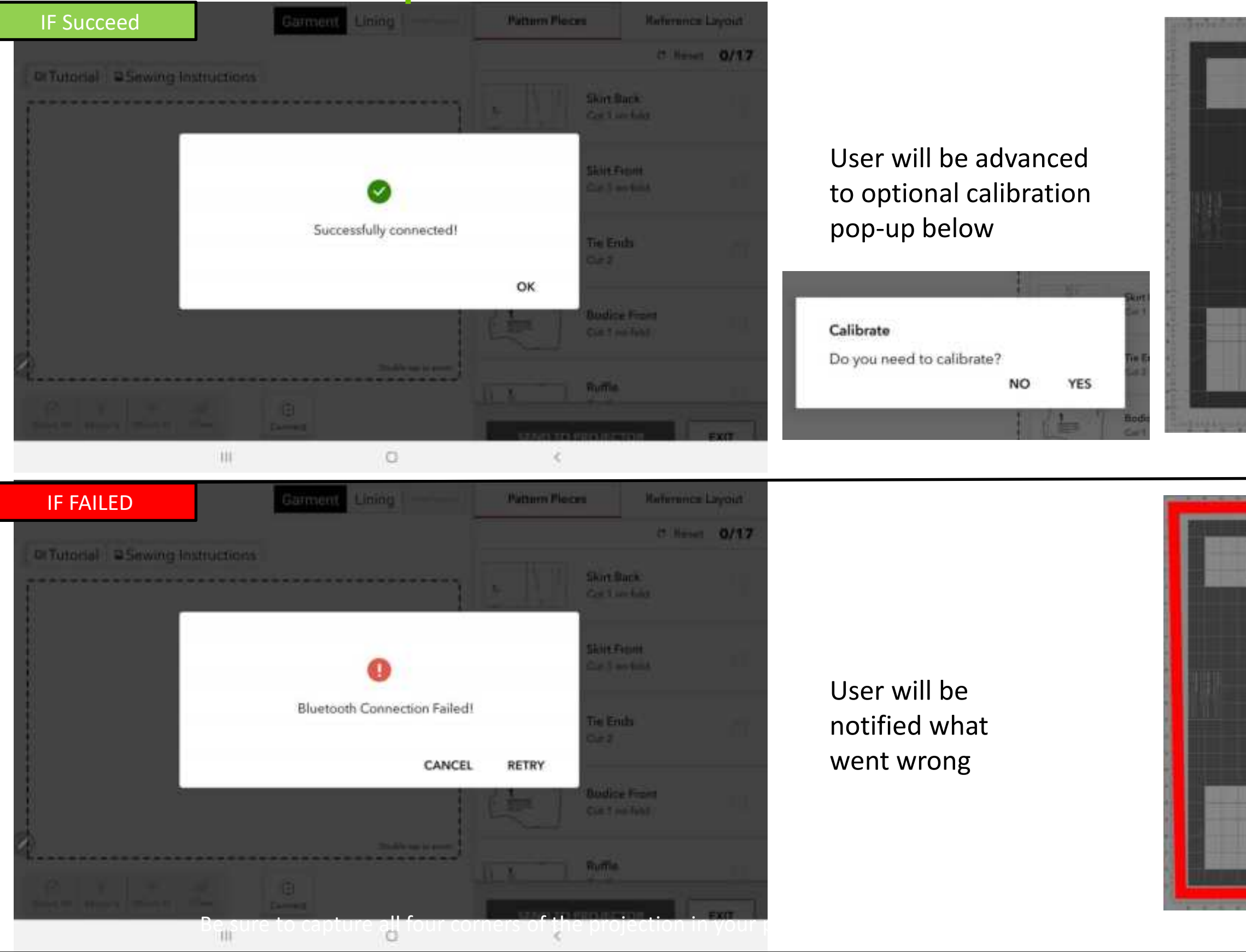

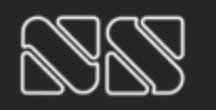

### JOANN

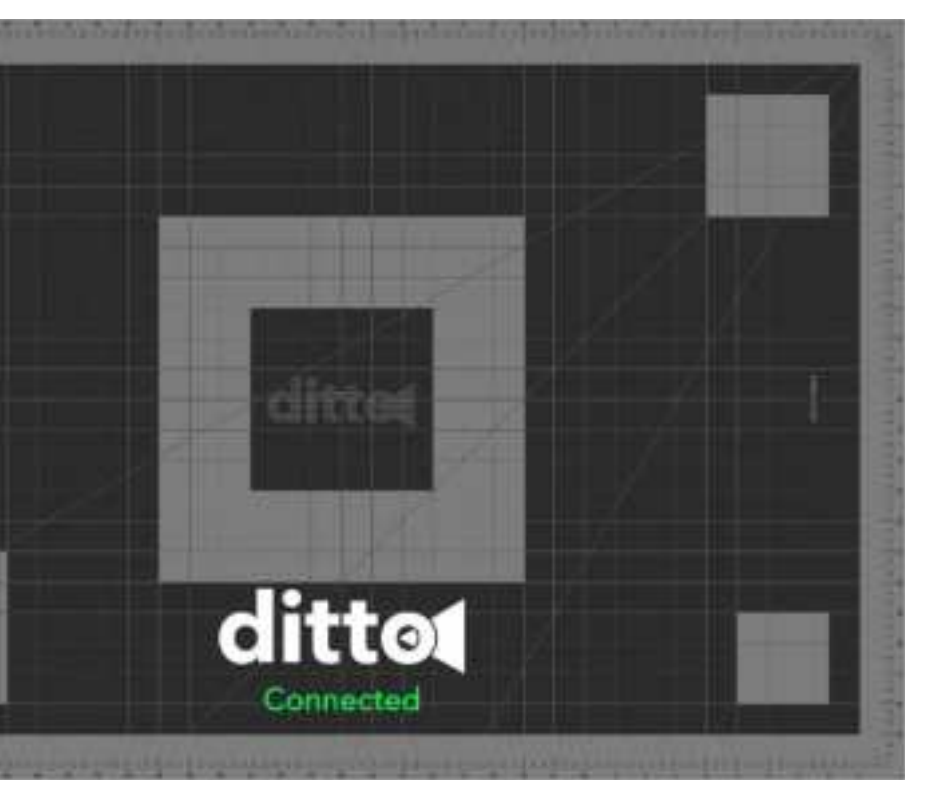

### Projection

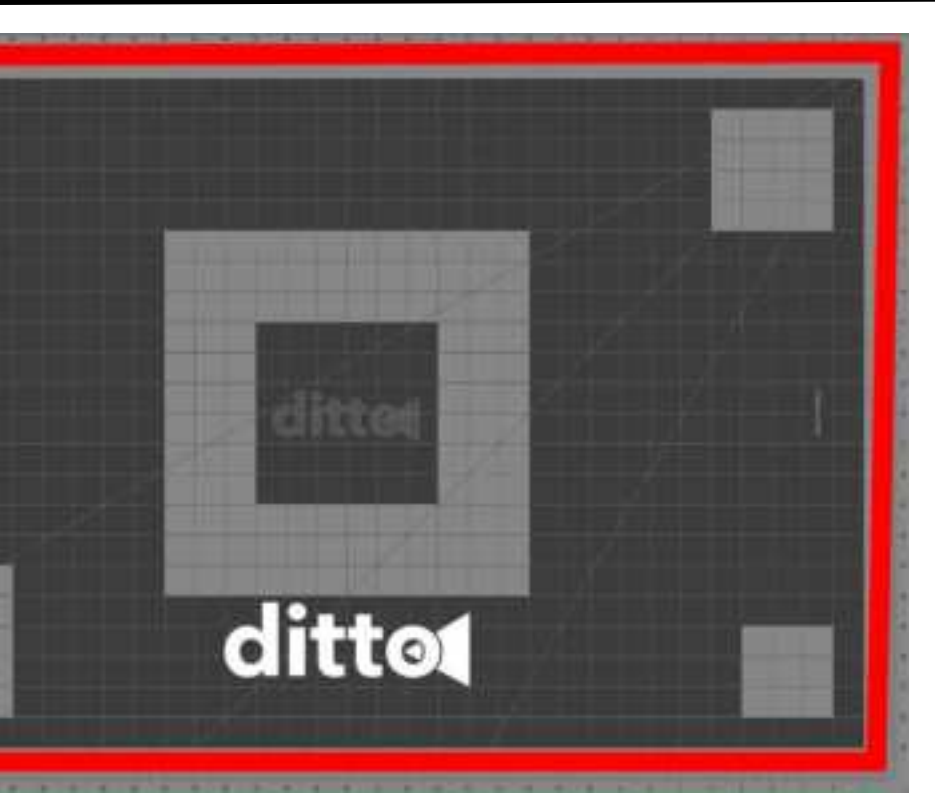

#### Projection

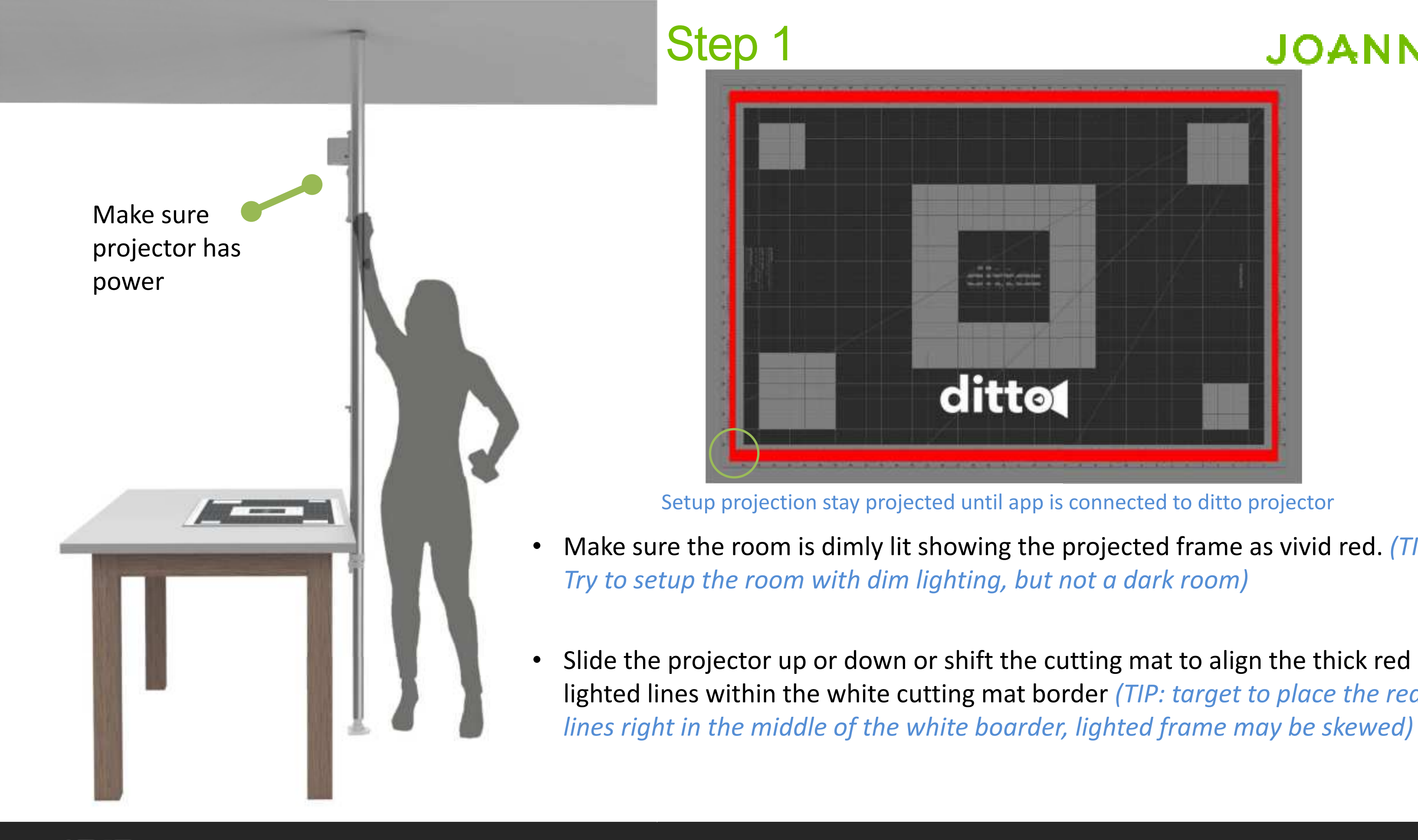

Nottingham Spirk | Prepared for JOANN

## JOANN

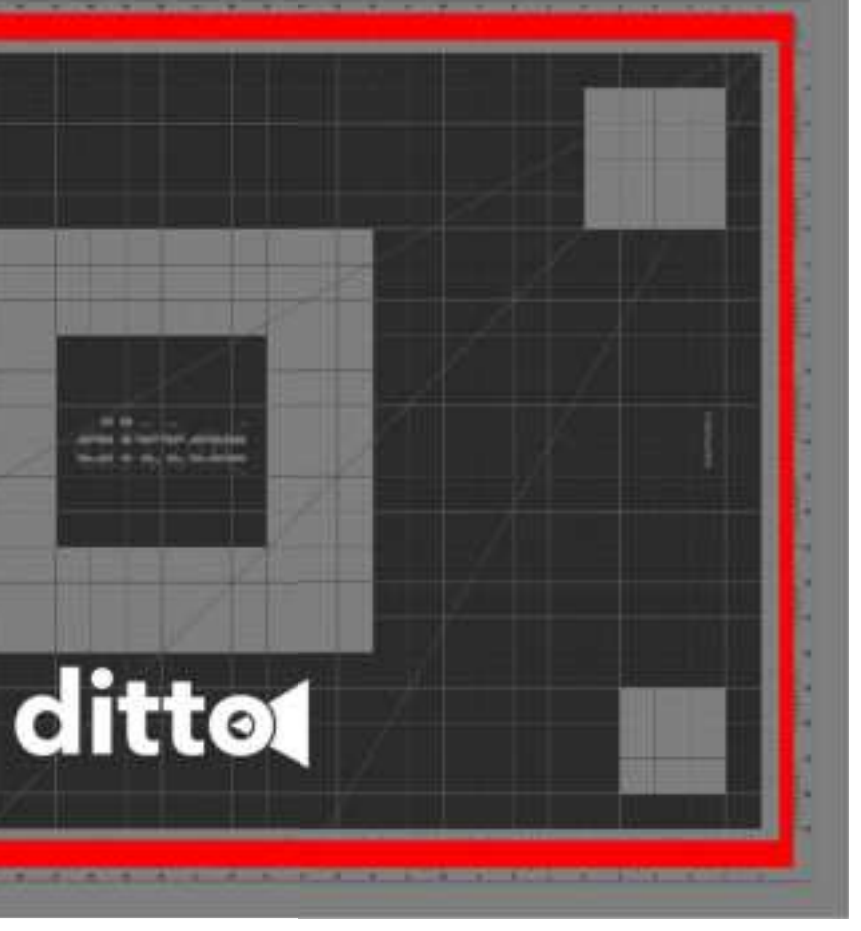

Setup projection stay projected until app is connected to ditto projector

Make sure the room is dimly lit showing the projected frame as vivid red. (TIP:

lighted lines within the white cutting mat border (TIP: target to place the red

# Step 2

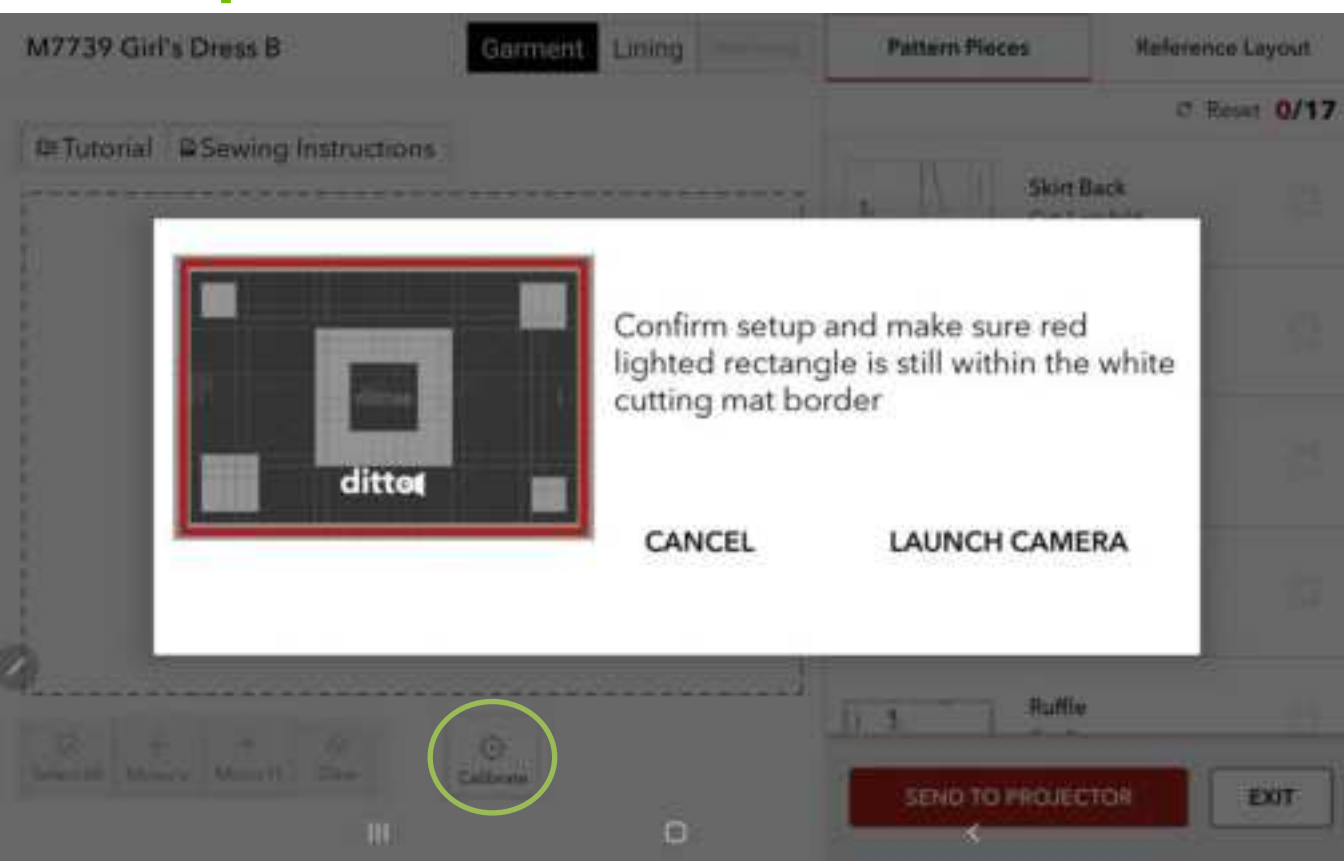

Make sure projector is connected to the app. Click Calibrate in workspace will bring up setup image and a pop-up in app

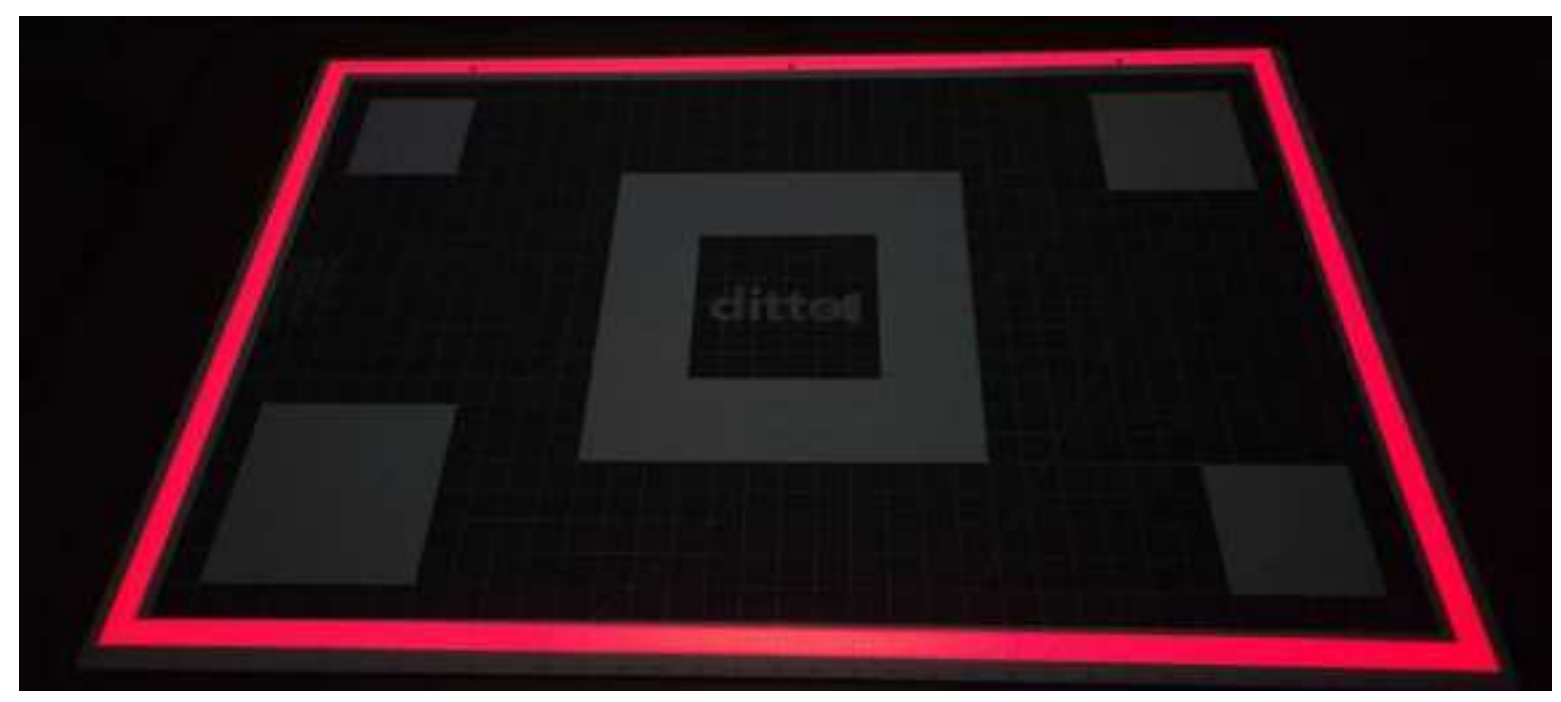

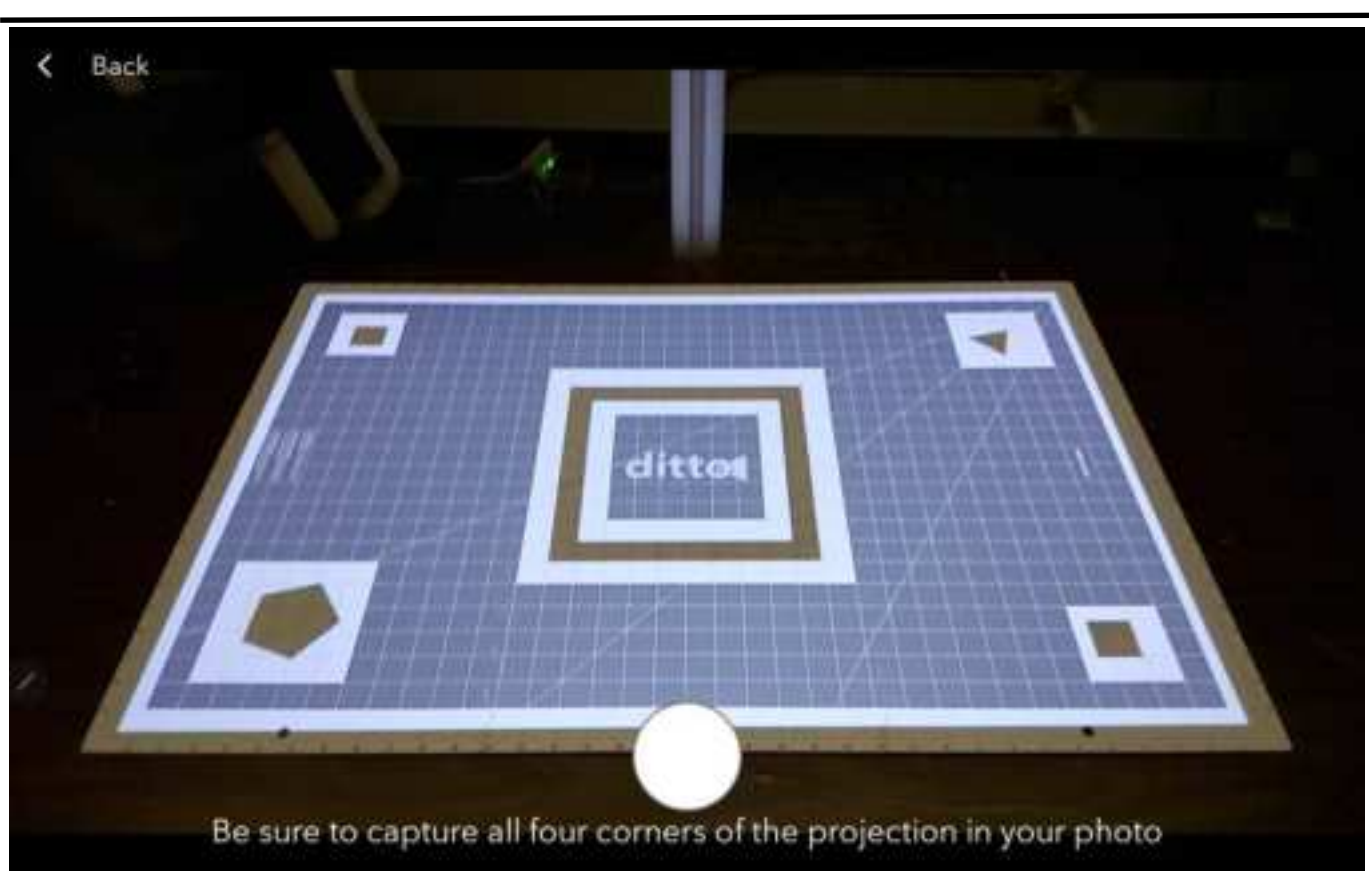

Click Launch camera to project calibration pattern

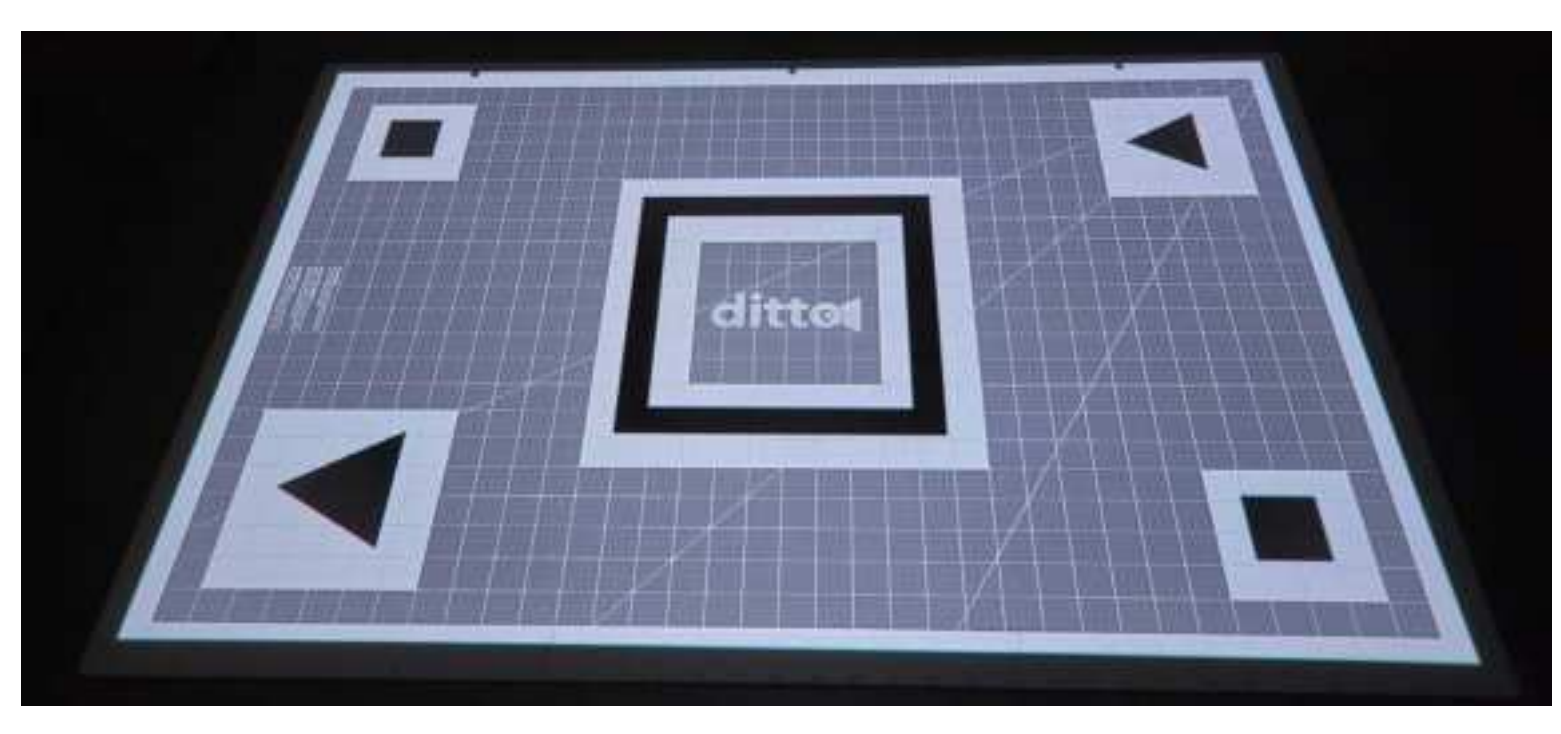

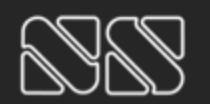

Nottingham Spirk | Prepared for JOANN

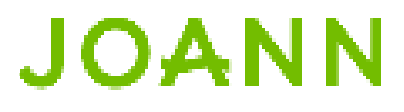

### Projection

### Projection

CONFIDENTIAL Not To Be Shared

5

# Step 3

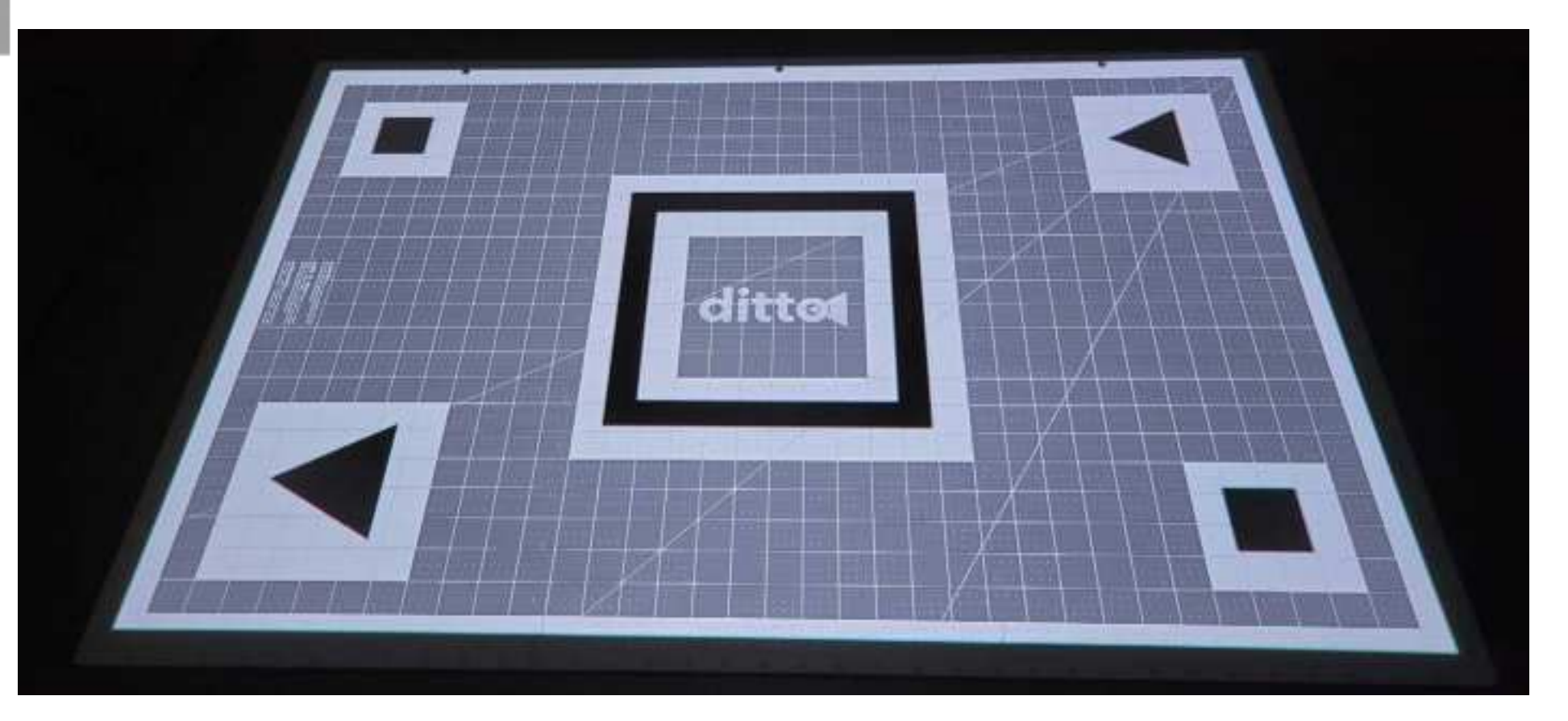

- Then, when the camera is launched within the app, take a photo of the • entire calibration projection. It is best to stand opposite table side to the beam and hold the device up high. (TIP: make sure camera at eye level not up too high shooting down)
- Be sure to capture all four corners of the projection in your photo. Be sure ٠ your fingers or anything else does NOT obstruct the photo view.

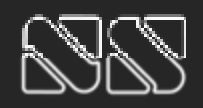

### JOANN

# Step 4

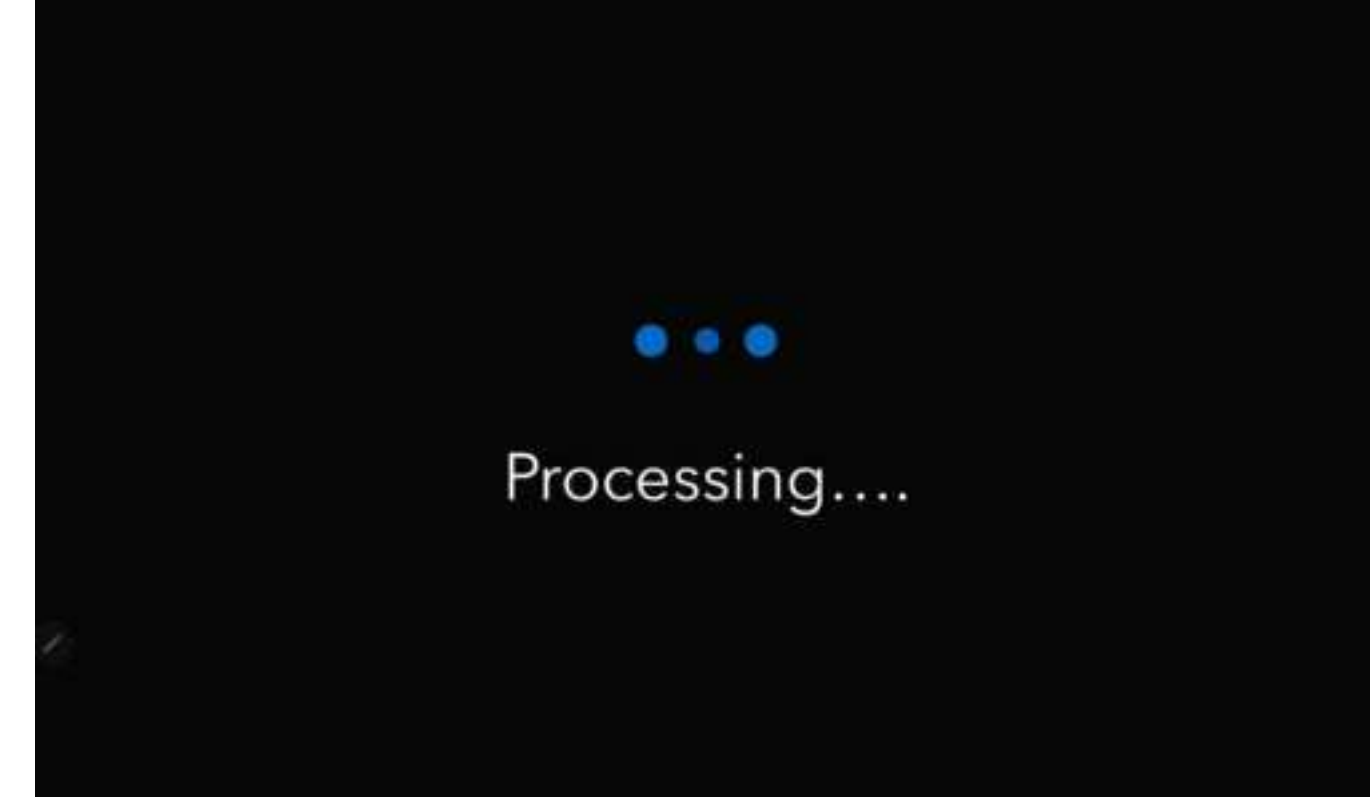

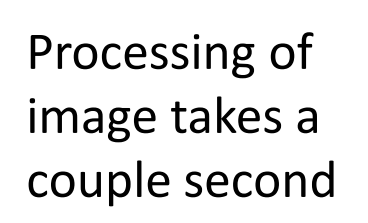

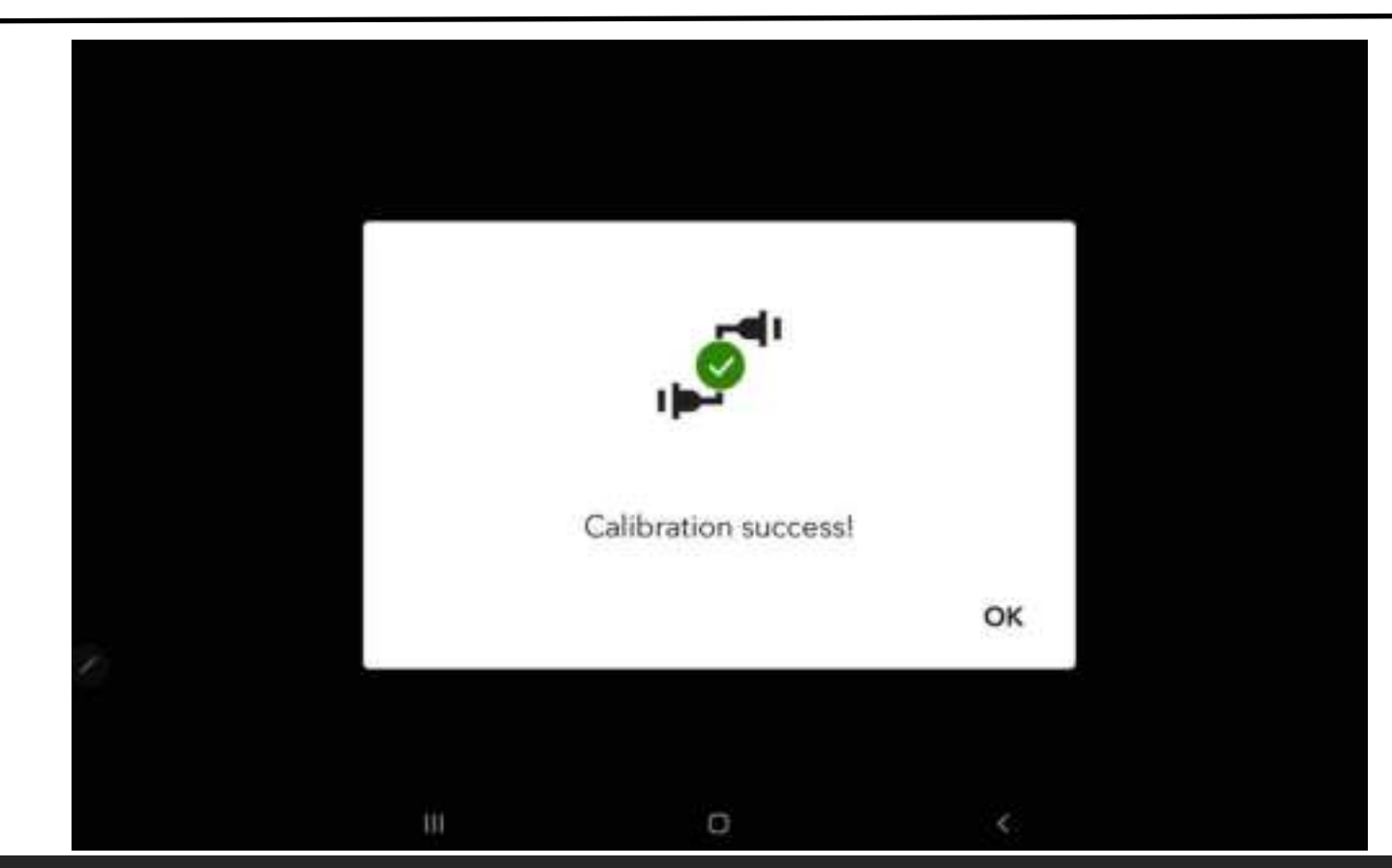

If succuss, there will be a confirmation, see next page

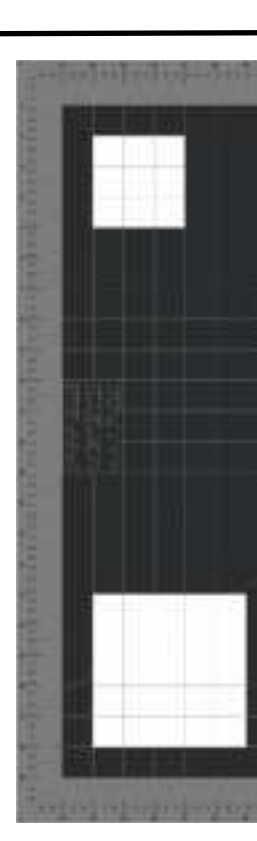

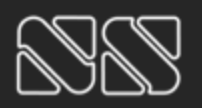

Nottingham Spirk | Prepared for JOANN

### JOANN

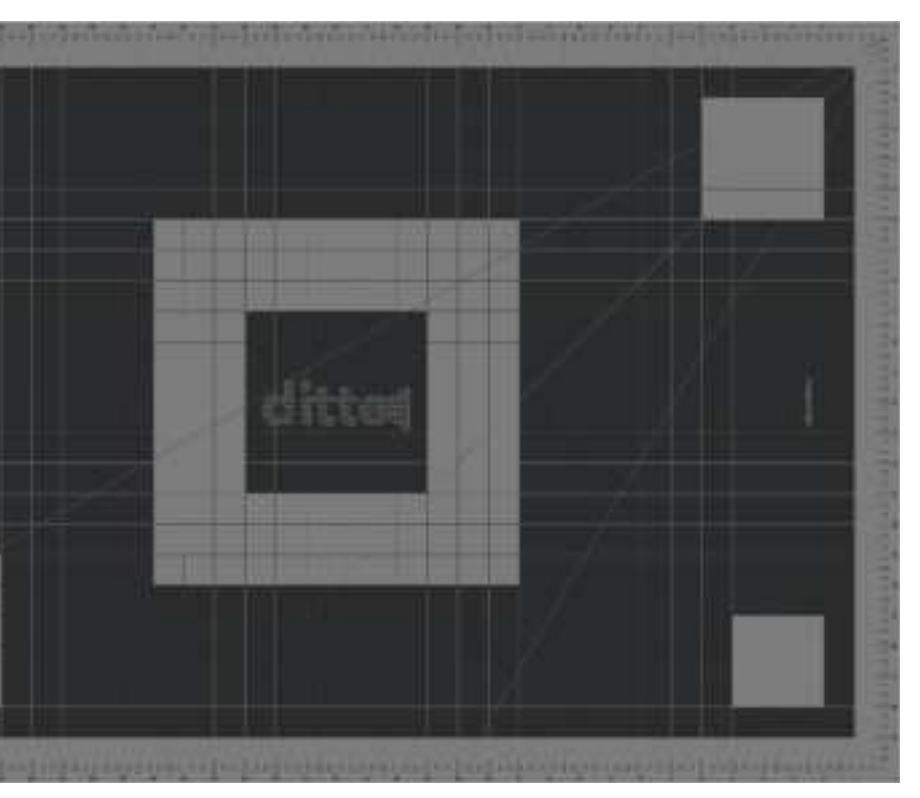

### No Projection on mat

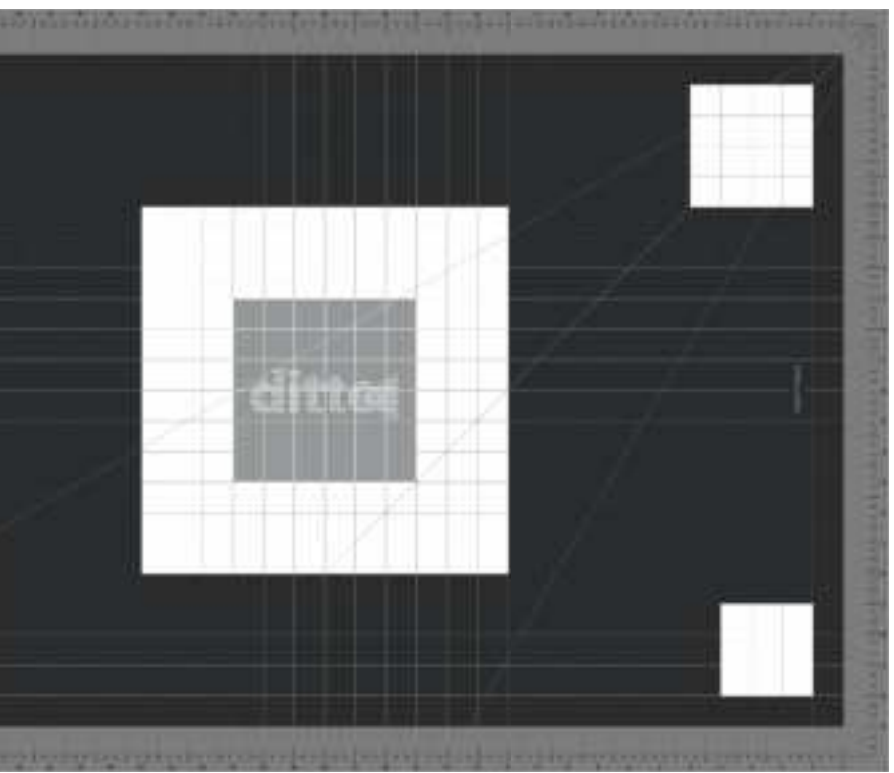

### Projection

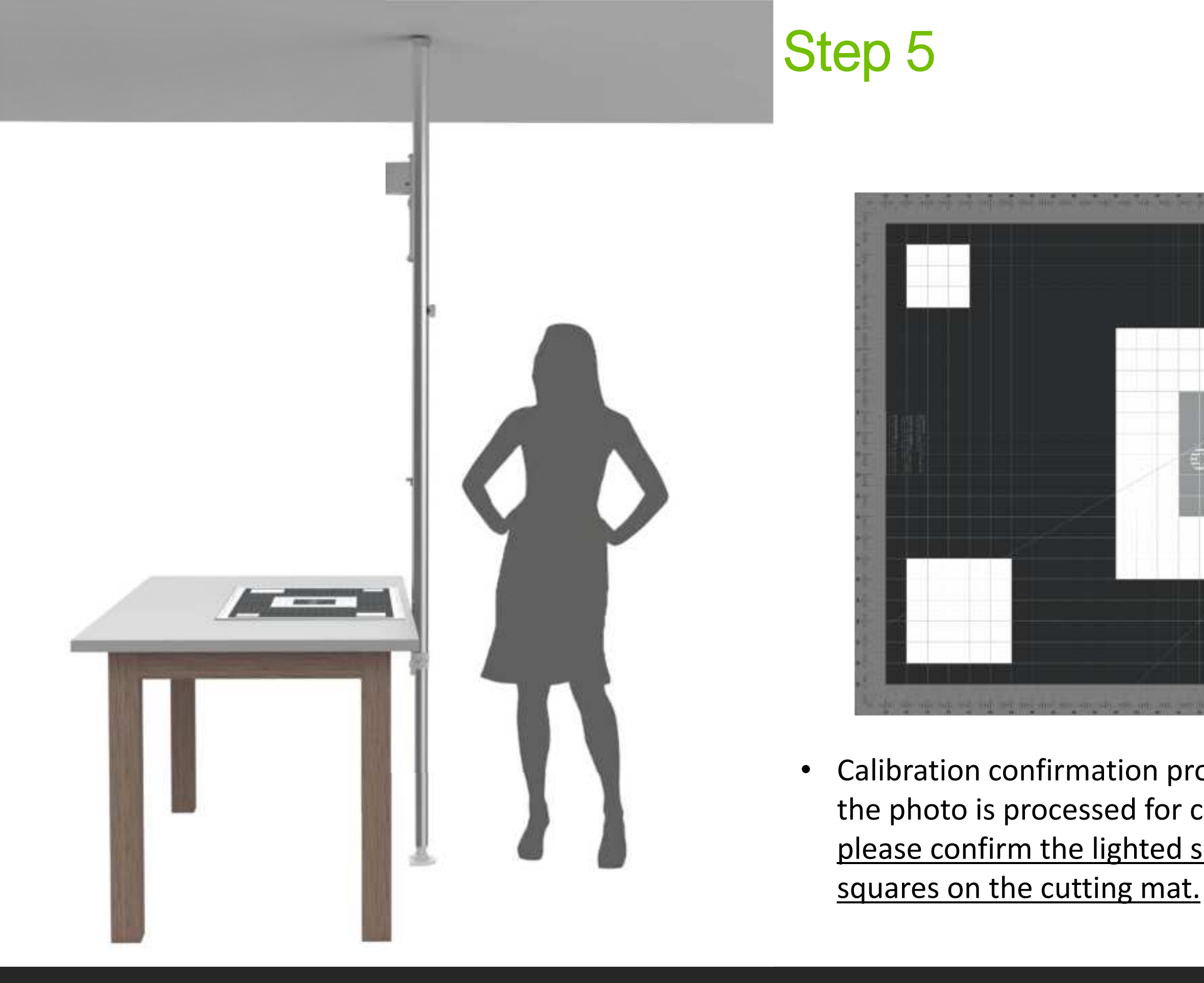

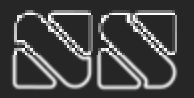

### JOANN

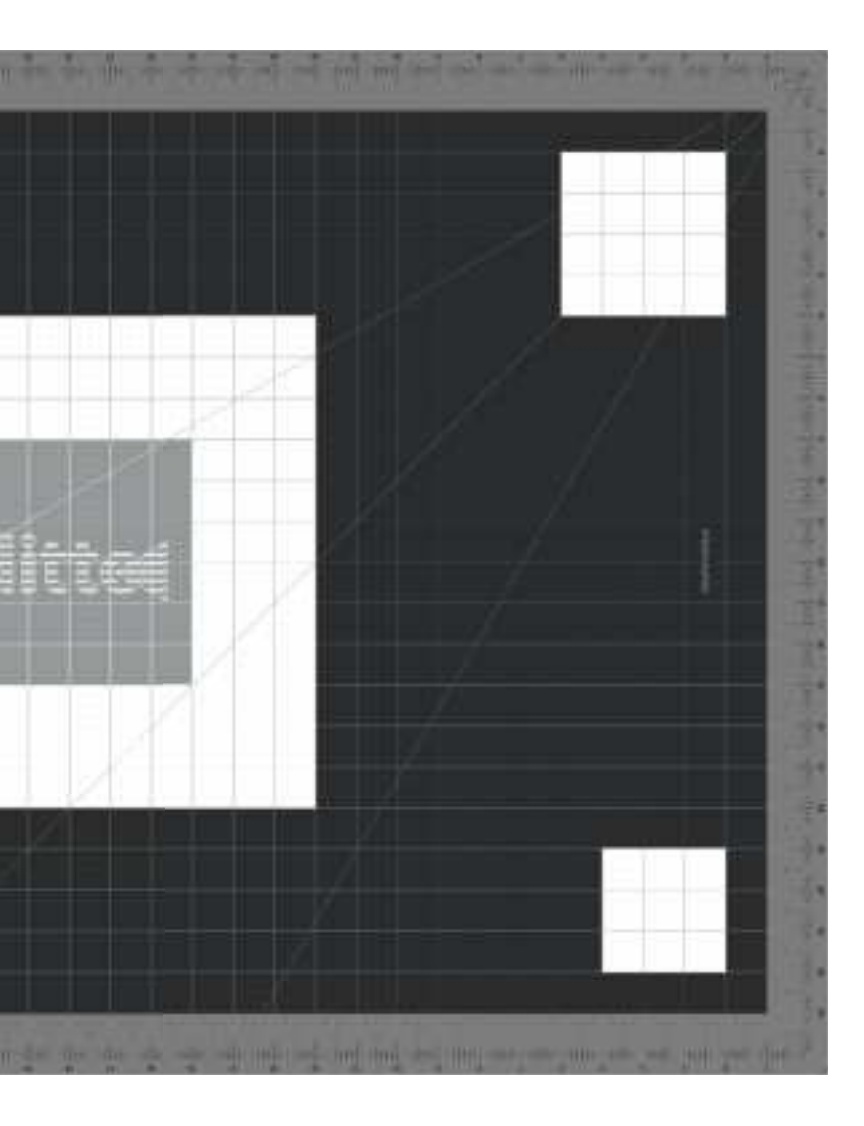

### Calibration confirmation projection will be displayed after the photo is processed for confirming successful calibration, please confirm the lighted squares are within the white

### Done

|                            |          |                | C Reset 0/17 |
|----------------------------|----------|----------------|--------------|
| Tutorial Sewing Instructio | ns       | t- Skir<br>Cut | t Back       |
|                            |          | Skir<br>Gat    | t Front      |
|                            |          | I Cut          | Ends 🖂       |
|                            |          | Line Cut       | lice Front   |
|                            |          | II 1 Ruff      | le           |
| R + + a                    | ()<br>() |                |              |

User closes success pop-up to go back the workspace

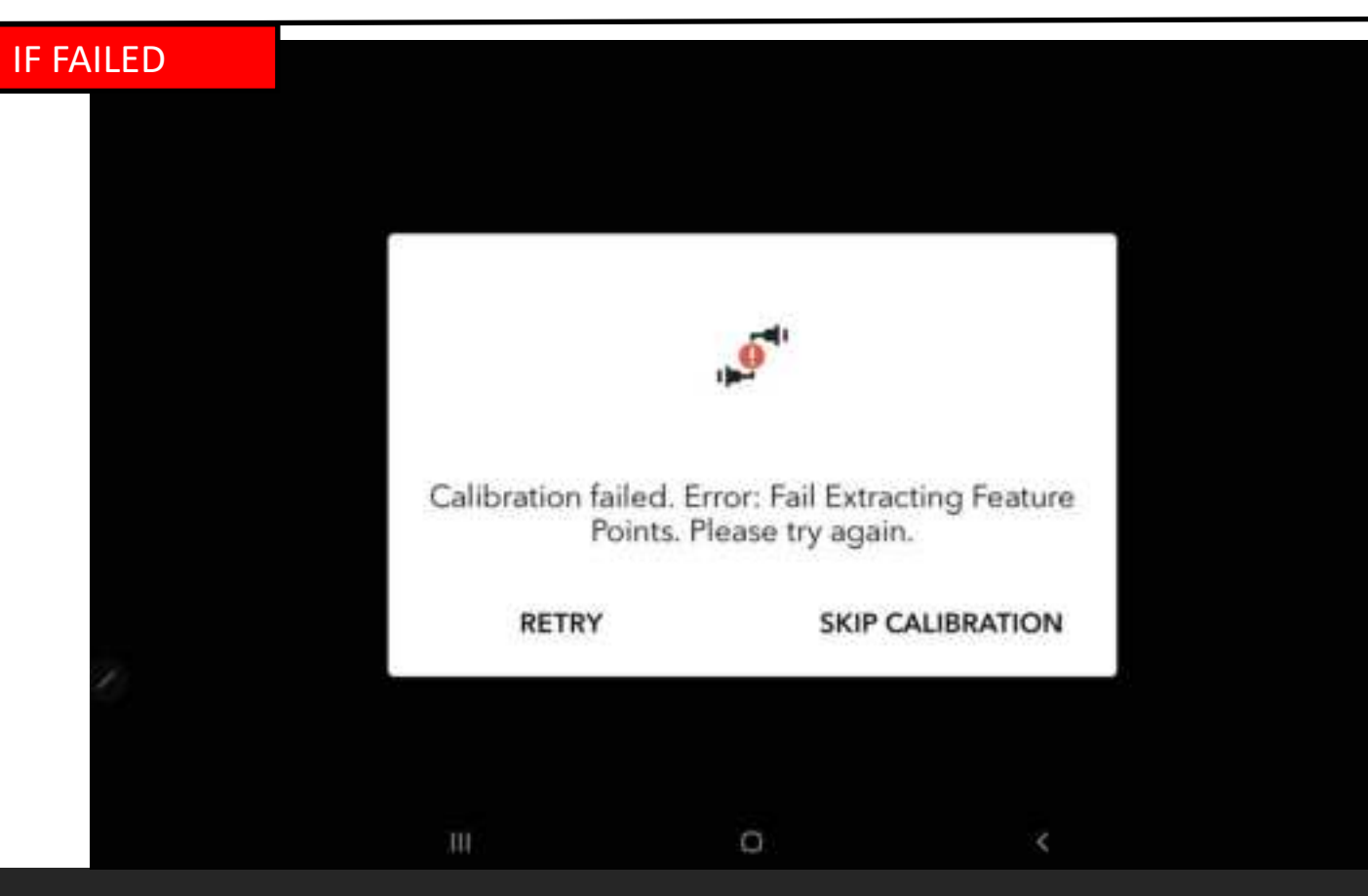

If failed, there will be a pop-up showing the error

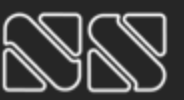

Nottingham Spirk | Prepared for JOANN

### JOANN

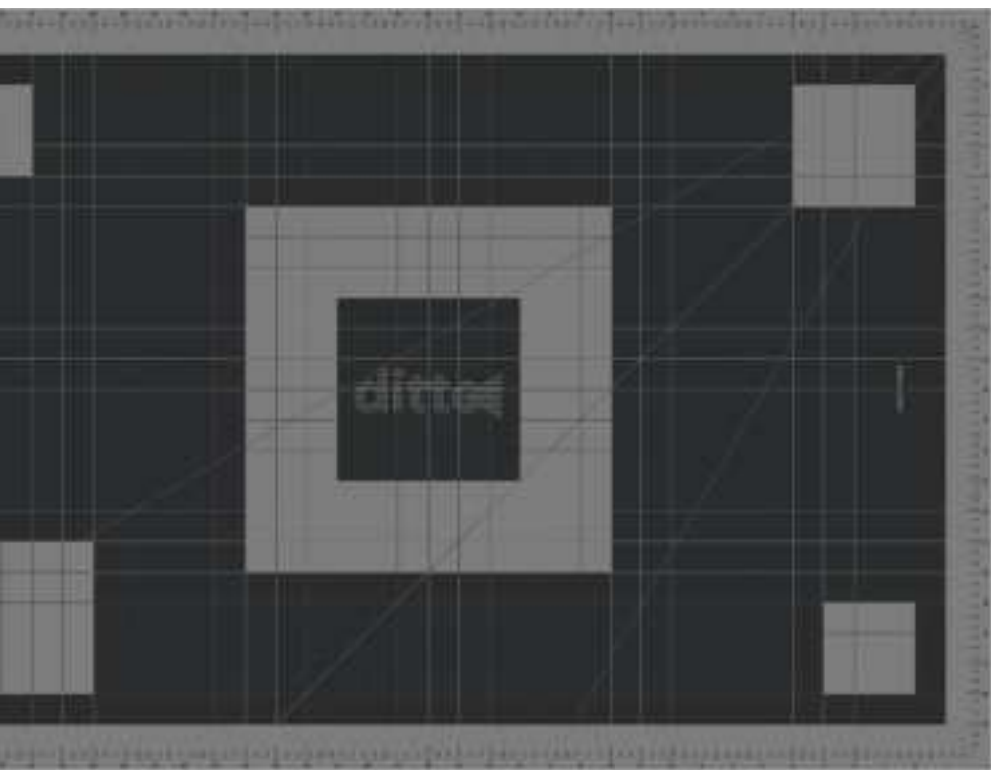

### No Projection on mat

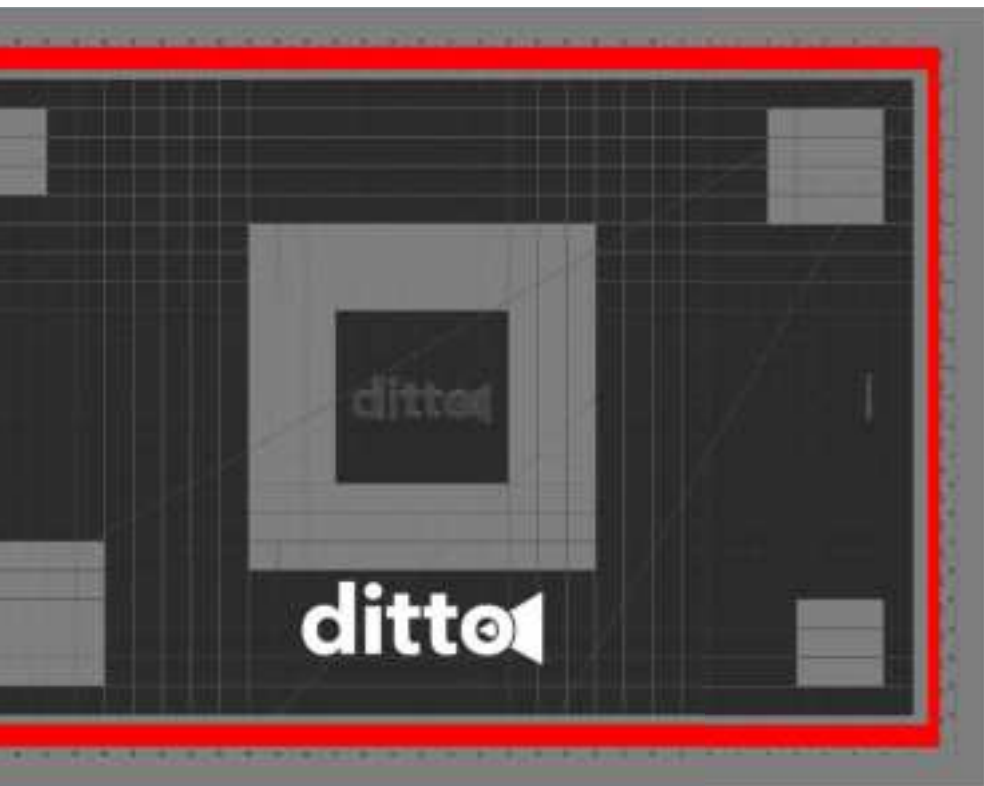

#### Projection

9

# Workspace

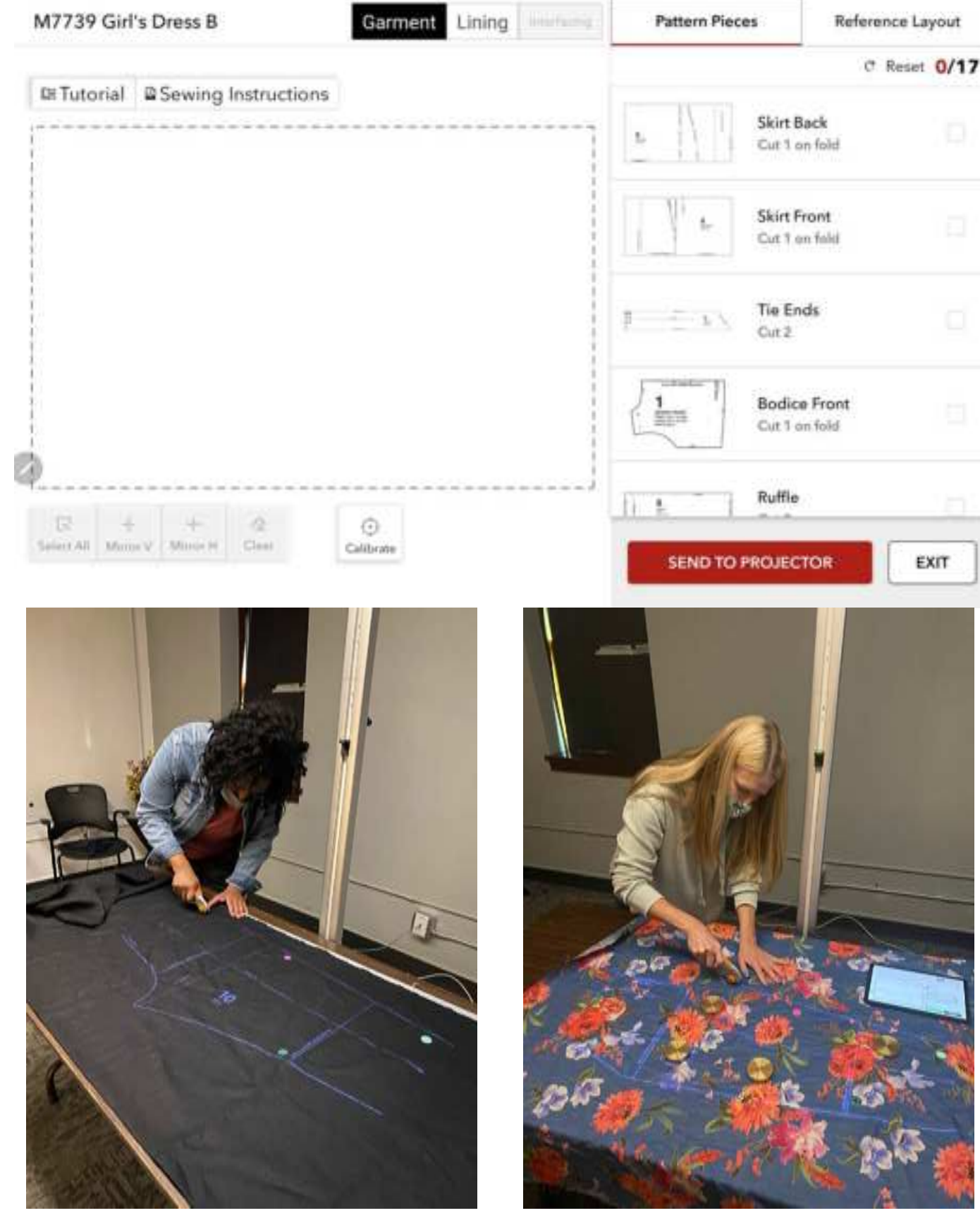

arranged for projection

- To add a pattern piece to the workspace, long press it and drag it over
- only project one piece at a time)
- Next to each pattern piece is a check box to keep track of what's been cut
- arranging pattern pieces in the workspace
- Select a layout for your fabric width (45" or 60")
- To enlarge the layout, double tap the thumbnail image
- The Workspace Tools allow you to mirror, select all and clear
- To zoom in on one a piece, double tap it in the workspace
- To rotate, select a pattern piece within the workspace, keep one finger stationary and drag the other finger around (pattern pieces snap to the nearest 45° increment)
- original position
- The Select All tool selects all the pieces in the workspace
- The Clear tool clears all the selected pieces in the workspace
- projector

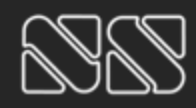

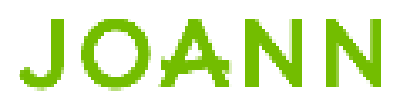

### The ditto workspace is the area where pattern pieces are

You can place and project multiple NON-spliced pieces into the workspace at the same time (demonstrate this – many research participants thought they could

The Reference Layout at the top right allows you to select a layout to follow when

• \*If a rotated piece exceeds the projection workspace, it will snap back to its

The Send to Projector button will send the items in the workspace to the

#### **FCC** Warning

This device complies with part 15 of the FCC Rules. Operation is subject to the following two conditions: (1) This device may not cause harmful interference, and (2) this device must accept any interference received, including interference that may cause undesired operation.

Any Changes or modifications not expressly approved by the party responsible for compliance could void the user's authority to operate the equipment.

**Note:** This equipment has been tested and found to comply with the limits for a Class B digital device, pursuant to part 15 of the FCC Rules. These limits are designed to provide reasonable protection against harmful interference in a residential installation. This equipment generates uses and can radiate radio frequency energy and, if not installed and used in accordance with the instructions, may cause harmful interference to radio communications. However, there is no guarantee that interference will not occur in a particular installation. If this equipment does cause harmful interference to radio or television reception, which can be determined by turning the equipment off and on, the user is encouraged to try to correct the interference by one or more of the following measures:

-Reorient or relocate the receiving antenna.

-Increase the separation between the equipment and receiver.

-Connect the equipment into an outlet on a circuit different from that to which the receiver is connected.

-Consult the dealer or an experienced radio/TV technician for help.

This equipment complies with FCC radiation exposure limits set forth for an uncontrolled environment. This equipment should be installed and operated with minimum distance 20cm between the radiator & your body.